**Účetní program** pro živnostníky, malé a střední firmy

<sup>ojné</sup> úče

athictvi,

# Money S3

# Modul Inbox

# OBSAH

| INSTALACE MODULU INBOX            | <b>1</b> |
|-----------------------------------|----------|
| Instalace ve verzi 23.600 a vyšší |          |
| INBOX                             | 2        |
| ISDOC                             |          |
| ZUGFerD / Faktur-X                |          |
| QR kód                            | 2        |
| Rossum                            | 2        |
| Ovládací tlačítka                 | 3        |
| Vyčtení dat                       |          |
| Drun dokladu                      | 4<br>4   |
| Přidat doklad ručně               |          |
| Karta zprávy                      | 6        |
| Vygenerovat doklad                |          |
| Párování s mobilní aplikací       | 8        |
| Párování mobilní aplikace         |          |
| Spárovat zařízení                 | 9        |

## **INSTALACE MODULU INBOX**

#### Licencovaná verze

#### Instalace ve verzi 23.600 a vyšší

Pokud budete zkoušet modul *Inbox* v "ostré" instalaci Money S3, potřebujete licenci obsahující i placený modul pro podporu Money S3 *Inbox*. Bez této licence se Vám možnost používat modul *Inbox* nebude vůbec nabízet.

Inbox je samostatný modul, s jeho zakoupením je programu přidělen přídavný kód k vaší hlavní licenci. Modul je funkční pouze ve verzi programu 23.600 a vyšší a jen v případě, kdy program používá softwarový klíč.

Na kartě Money / Nápověda, kontakty / Licenční manažer vyberete volbu Aktualizovat moduly. Pokud jste připojeni k internetu on-line, program se spojí s registračním serverem a automaticky nový modul zpřístupní.

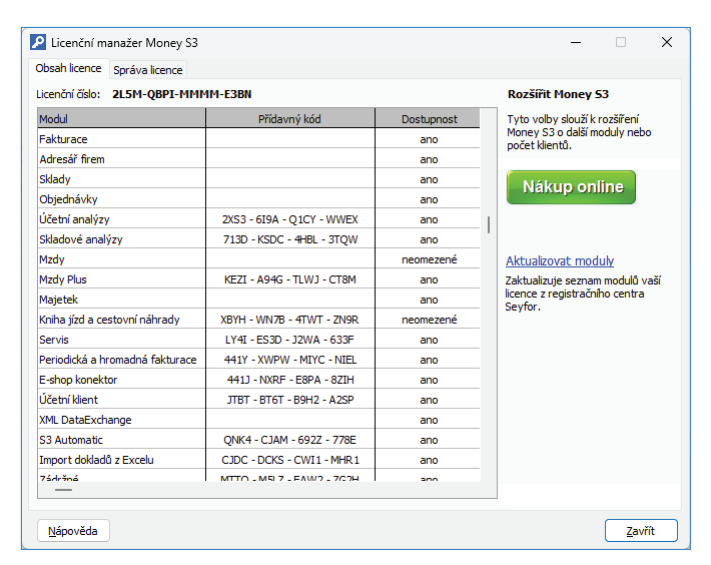

Pokud nejste připojeni k internetu, pak po obdržení přídavného kódu máte možnost načíst aktuální stav vašich modulů z námi dodaného souboru volbou Načíst ze souboru. Další možností je volba Zapsat ručně, kde můžete přídavný kód zadat ručně.

| icenční číslo: 2L5M-QBPI-MMM    | IM-E3BN                           |                               |   | Rozšířit Money 53                              |  |  |  |  |  |  |
|---------------------------------|-----------------------------------|-------------------------------|---|------------------------------------------------|--|--|--|--|--|--|
| Modul                           | Přídavný kód                      | Tyto voľby slouží k rozšíření |   |                                                |  |  |  |  |  |  |
| Sklady                          |                                   | ano                           |   | Money S3 o další moduly nebo<br>počet klientů. |  |  |  |  |  |  |
| Objednávky                      |                                   | ano                           |   | poccenterio                                    |  |  |  |  |  |  |
| Účetní analýzy                  | 2XS3 - 6I9A - Q1CY - WWEX         | ano                           |   | Při zakoupení modulu nebo klienta              |  |  |  |  |  |  |
| Skladové analýzy                | 713D - KSDC - 4HBL - 3TQW         | ano                           |   | Můžete jej zapsat ručně nebo                   |  |  |  |  |  |  |
| Mzdy                            |                                   | neomezené                     |   | načíst z dodaného souboru.                     |  |  |  |  |  |  |
| Mzdy Plus                       | KEZI - A94G - TLWJ - CT8M         | ano                           |   | Načíst ze souboru                              |  |  |  |  |  |  |
| Majetek                         | ano                               |                               |   | Z dodaného souboru načte                       |  |  |  |  |  |  |
| Kniha jízd a cestovní náhrady   | XBYH - WN7B - 4TWT - ZN9R neomeze |                               | 1 | skladbu modulů vaší licence.                   |  |  |  |  |  |  |
| Servis                          | LY4I - ES3D - J2WA - 633F         | ano                           |   | Zapsat ručně                                   |  |  |  |  |  |  |
| Periodická a hromadná fakturace | 441Y - XWPW - MIYC - NIEL         | ano                           |   | Umožňuje ručně zapsat přídavné                 |  |  |  |  |  |  |
| E-shop konektor                 | 441J - NXRF - E8PA - 8ZIH         | ano                           |   | kódy k vaší licenci                            |  |  |  |  |  |  |
| Účetní klient                   | JTBT - BT6T - B9H2 - A2SP         | ano                           |   |                                                |  |  |  |  |  |  |
| XML DataExchange                |                                   | ano                           |   |                                                |  |  |  |  |  |  |
| S3 Automatic                    | QNK4 - CJAM - 692Z - 778E         | ano                           |   |                                                |  |  |  |  |  |  |
| Import dokladů z Excelu         | CJDC - DCKS - CWI1 - MHR1         | ano                           |   |                                                |  |  |  |  |  |  |
| Zádržné                         | MTTQ - M5LZ - EAW2 - ZG2H         | ano                           |   |                                                |  |  |  |  |  |  |
| InBox Plus                      | TWHH - HHWY - Z2KC - F3YB         | ano                           |   |                                                |  |  |  |  |  |  |
| TOADT                           | 1000 - NOCO - 0 5HR - 0704        | 300                           |   |                                                |  |  |  |  |  |  |

V případě potíží kontaktujte naši technickou podporu na telefonním čísle 549 522 503.

# **INBOX**

Díky modulu *Inbox* nemusíte skladovat doklady v šanonech a po složkách, ale vše archivujete na jednom místě elektronicky. Modul funguje jako centrální e-mailová schránka sloužící pro sběr všech přijatých dokladů. Automaticky vyčte data z dokladů, které do ní posílají klienti i vaši kolegové, a pomocí filtrů jednoduše dohledáte kterýkoliv doklad.

Inbox je e-mailová schránka, do které mohou obchodní partneři posílat e-mailové zprávy s přílohami. Tyto zprávy se automaticky stahují do programu Money S3. Modul *Inbox* umí z přijaté e-mailové zprávy vyčíst data z přílohy a následně importovat tato data do Money S3 jako fakturu přijatou, závazek, výdajový pokladní doklad, dodací list přijatý nebo objednávku přijatou. E-mailová schránka Inbox se generuje automaticky pro každou agendu Money S3.

Podporované formáty dokladů pro načtení do Money S3 pro modul *Inbox* jsou: ISDOC, ZUGFerD / Faktur-X a QR kód. Formáty PDF, PNG, JPEG a TIFF se vyčítají pomocí služby Rossum, která je zpoplatněna.

Tyto formáty umožňují výměnu strukturovaných dat mezi vystavovatelem a příjemcem.

#### **ISDOC**

V seznamu *Faktur vystavených* pomocí funkce *Odeslání dokladu e-mailem* můžete odeslat fakturu ve formátu PDF, který současně obsahuje přílohu faktury ve formátu ISDOC. Tento formát je podporován pro import dokladů z Inboxu. Formát ISDOC splňuje požadavky směrnice EU a normy EU.

#### ZUGFerD / Faktur-X

Německo-francouzský standard pro elektronickou fakturaci, který je obdobou českého formátu ISDOC. Strukturovaný XML soubor musí být součástí přílohy faktury ve formátu PDF. Formát ZUGFerD / Faktur-X je podporován pro import dokladů z Inboxu. Formát splňuje požadavky směrnice EU a normy EU.

#### QR kód

Pokud je příloha jako obrázek (např. PNG, JPEG, TIFF apod.) a obsahuje QR kód (obsahující informace o faktuře), nebo je QR kód (obsahující informace o faktuře) součástí PDF dokladu, tak se provede automatické vyčtení dat z QR kódu. Vyčítat lze také prodejky registrované v eKase. V tomto případě se importuje doklad jako hlavičkový doklad bez položek.

#### Rossum

Podporované formáty souborů jsou PDF, PNG, JPEG a TIFF.

Požadavky na soubor:

velikost jednoho souboru nesmí přesáhnout 13 MB

- jedna stránka v PDF souboru může obsahovat pouze jeden doklad (tj. dvě účtenky na jedné stránce nelze vyčíst samostatně)

- je však možné zpracovat jeden soubor PDF, který obsahuje několik dokladů. Mezi doklady stačí vložit speciální oddělovací stránku rossum\_page\_split.pdf, která je na adrese https://api.elis.rossum.ai/api/static/api/rossum\_page\_split.pdf. Tuto stránku můžete vytisknout a vložit mezi doklady během jejich skenování. Rossum rozpozná QR kód na této speciální stránce a automaticky rozdělí PDF na jednotlivé doklady.

Doporučení:

- rozlišení obrazu by mělo být alespoň 150 DPI v případě skenů/fotografií
- minimální velikost písma v dokumentu by měla být 6 bodů

- dokumenty by měly být ve formátu A4 (dokumenty malého formátu jako účtenky by měly být naskenovány přes prázdnou stránku A4)

- skeny by neměly mít extrémně velké rozměry, v ideálním případě ne více než 3000 pixelů na každé straně

Tlačítkem *Infomace o Inboxu* zobrazíte přehled počtu vyčtených dokumentů službou Rossum a poplatek za vyčtení dokumentů. Vždy se zobrazuje minulý a aktuální měsíc.

V seznamu *Inbox* se ve sloupci *Formát dat* zobrazuje název formátu dat z přílohy: ISDOC, ZUGFerD / Faktur-X, QR kód nebo Rossum.

Inbox naleznete na kartě Money / Možnosti a nastavení / Komunikace a výměna dat a také na kartě Nástroje / Výměna dat.

Vygenerovanou e-mailovou adresu pro Inbox aktuální agendy naleznete na kartě Money / Možnosti a nastavení / Komunikace a výměna dat. V seznamu Inbox pomocí tlačítka Informace o Inboxu zobrazíte e-mailovou schránku, kde je možné adresu zkopírovat do schránky a následně odeslat vašim obchodním partnerům.

V seznamu *Inbox* se zobrazují všechny přijaté zprávy. Nové zprávy jsou označeny tučným písmem, aktualizované pak kurzívou. Přílohy zprávy jsou uloženy jako *Připojené dokumenty* – ikona sponky v levém sloupci seznamu. V jednotlivých sloupcích seznamu se zobrazují informace o předmětu zprávy, odesílateli, příjemci, formátu dat, vyčtení dat, druhu dokladu atd.

| 🛐 📳 🛛 🧣 🎒 💎 🛛 Zadejte h                                                                                                    | ledaný text                                    | P                                                             | Money S3                                                                   | Nástroje seznamu                               |                                           | – 🗆 X                                                  |
|----------------------------------------------------------------------------------------------------|------------------------------------------------|---------------------------------------------------------------|----------------------------------------------------------------------------|------------------------------------------------|-------------------------------------------|--------------------------------------------------------|
| Money Účetnictví Ob                                                                                                    | chod Sklad                                     | d Servis An                                                   | alýzy Režie Nástroje                                                       | InBox                                          |                                           | ۲                                                      |
| Image: Constant of the second second sec | Jednoduchý<br><u>f</u> iltr *                  | ∛g Jen <u>n</u> ové a zm<br>え Jen n <u>e</u> zpracov<br>Filtr | ěněné 📲 Jen nu <u>t</u> né k vyčtení<br>ané 🥄 den vyčtené pro imp<br>ování | o <u>r</u> t<br>Vygenerovat<br><u>d</u> oklady | Vyčíst Zpracováno / Vazby<br>Operace      | Nastavení Informace<br>importu o InBoxu<br>Nastavení A |
| Navigátor <                                                                                                    | InBox                                          |                                                               |                                                                            |                                                |                                           | Legenda ×                                              |
|                                                                                                    | 41 s ₽ • 0                                     | atum a čas přijetí                                            | Předmět                                                                    | Vyčtení dat                                    | Druh dokladu                              | Legenda                                                |
| Agenda                                                                                                    | 0 06                                           | .02.2025 13:11:54                                             | faktura xml                                                                | Nelze vyčíst                                   | -                                         | InBox                                                  |
| D D Účetnictví                                                                                                    | 0 06                                           | .02.2025 13:11:32                                             | faktura zugferd                                                            | Vyčteno                                        | Faktura přijatá                           | V zpracováno                                           |
| Eakturace                                                                                                    | ►                                              | 02.2025 13:09:56                                              | zálohová faktura 1025008                                                   | Vyčteno                                        | Faktura přijatá - zálohová                | Nová zpráva - nová zpráva                              |
| Adresář                                                                                                    | 0 06                                           | .02.2025 13:09:28                                             | faktura 1025016                                                            | Vyčteno                                        | Faktura přijatá                           | bude v seznamu označena<br>tučně                       |
| Sklad                                                                                                    | @ 06                                           | .02.2025 13:08:58                                             | faktura 1025001                                                            | Vyčteno                                        | Faktura přijatá                           | Aktualizovaná zpráva -                                 |
| Diednávky                                                                                                    | @ ♥ 06.                                        | 02.2025 10:12:58                                              | FW: eKasa formát - blok 2025                                               | Vyčteno                                        | Pokladní doklad výdajový                  | aktualizovaná zpráva bude                              |
| Analýzy                                                                                                    | @ 06.                                          | .02.2025 9:59:46                                              | bločky 5,6,7                                                               | Je nutné vyčíst                                | Faktura přijatá, Pokladní doklad výdajový | kurzívou                                               |
| ⊳ 📄 Mzdy                                                                                                    | @ 06.                                          | .02.2025 9:59:14                                              | bloček 4                                                                   | Vyčteno                                        | Pokladní doklad výdajový                  | Ovládání seznamu                                       |
| Majetek                                                                                                    | @ 06.                                          | .02.2025 9:58:28                                              | bloček 2                                                                   | Vyčteno                                        | Pokladní doklad výdajový                  |                                                        |
| Dízdy a cestovní náhra                                                                                                    | <i>©</i> 06.                                   | 02.2025 9:58:00                                               | bloček 1                                                                   | Je nutné vyčíst                                | Neznámý                                   | rž↓ zobrazeni sloupcu pro<br>řazení                    |
| Servis                                                                                                    | <i>i</i> 🖌 29.                                 | 08.2024 9:42:15                                               |                                                                            | Vyčteno                                        | Faktura přijatá                           | kliknutím na sloupec                                   |
| Pomůcky                                                                                                    | <i>I</i> 4.                                    | 02.2024 14:56:22                                              | FW: Faktura zugferd                                                        | Vyčteno                                        | Faktura přijatá                           | I seřadíte seznam                                      |
| ⊳ 🚞 Nástroje                                                                                                    | <i>©</i> 🖌 14.                                 | 02.2024 14:53:21                                              | FW: faktura 24010111                                                       | Vyčteno                                        | Faktura přijatá                           | <ul> <li>razeni vzestupne nebo<br/>sestupně</li> </ul> |
|                                                                                                    | <i>I</i> 🖉 🖉 🖉                                 | 02.2024 14:43:23                                              | faktura 240100111                                                          | Vyčteno                                        | Faktura přijatá                           | Rychlé hledání - hledání podle                         |
| Oblíbené položky                                                                                                    | <i>ili ili ili ili ili ili ili ili ili ili</i> | 02.2024 14:41:19                                              | faktura 24010111                                                           | Vyčteno                                        | Faktura přijatá                           | napsaných znaků v                                      |
|                                                                                                    | @ 14.                                          | .02.2024 14:28:53                                             | faktura                                                                    | Vyčteno                                        | Faktura přijatá                           | tažením myši se označí vice                            |
| 🔁 Navigátor                                                                                                    | @ 14.                                          | .02.2024 14:28:01                                             | Faktura PDF                                                                | Vyčteno                                        | Faktura přijatá                           | záznamů                                                |
|                                                                                                    | @ 14.                                          | 02.2024 14:27:24                                              | Faktura zugferd                                                            | Vyčteno                                        | Faktura přijatá                           |                                                        |
| Naše firma                                                                                                    | @ 14.                                          | 02.2024 14:19:39                                              | Inbox - Faktura ZUGFeRD                                                    | Vyčteno                                        | Faktura přijatá                           |                                                        |
| Colline .                                                                                                    | <i>©</i> 13.                                   | 02.2024 10:52:30                                              | FW: VF - tuzemsko číslo : 124005                                           | 04 Vyčteno                                     | Faktura přijatá                           |                                                        |
| W Oukazy                                                                                                    | <i>I</i> 🖉 🖉 🖉                                 | 02.2024 10:46:30                                              | FW: VF - tuzemsko číslo : 124005                                           | 04 Vyčteno                                     | Faktura přijatá                           |                                                        |
| Ø Dostupná školení                                                                                                    | <i>I</i> 🖉 🖉 🖉                                 | 01.2024 15:11:00                                              | Doklad č. 224001, Popis: *** Dob                                           | ropis fa Vyčteno                               | Faktura přijatá - dobropis                |                                                        |
|                                                                                                    | @ 05.                                          | .01.2024 16:49:11                                             | bez QR více sazeb                                                          | Vyčteno                                        | Faktura přijatá                           |                                                        |
|                                                                                                    | _                                              | 1                                                             |                                                                            | 1 444                                          |                                           |                                                        |
| agenda INBOX (IČ 15528944)                                                                                                    | 2025                                           | 06.02.2025 Jar                                                | n Novák                                                                    | 15 🔻 🖂 (16)                                    | Verze: 25.200 Lic: 2L5M-QBPI-MMM          | M-E3BN PIN: 382 26 05 🕉 🚑                              |

#### Ovládací tlačítka

Aktualizovat - tlačítkem aktualizujete seznam zpráv.

Zobrazit – otevřete zprávu pod kurzorem.

*Filtrování* – k dispozici jsou rychlé filtry pro zobrazení jen nových a změněných zpráv, nezpracovaných, jen zprávy k vyčtení nebo jen vyčtené pro import.

Vygenerovat doklady – pokud je zpráva ve stavu Vyčteno a je nastaven Druh dokladu, tak následně pomocí tlačítka Vygenerovat doklady spustíte Průvodce importem dokladů pro označené záznamy.

*Vyčíst dokumenty* – pomocí této funkce lze vyčíst data z příloh (připojených dokumentů) pro následný import dokladů. Použijete pouze v případě formátu Rossum, který se nevyčítá automaticky.

Zpracováno/Nezpracováno – po úspěšném vyčtení a zpracování dokladů se zpráva označí jako zpracovaná. Přepínačem můžete tento stav změnit.

Nastavení importu – otevře se karta Nastavení importu dokladů.

*Vazby* – po stisku tohoto tlačítka se ve spodní části seznamu zobrazí podokno s mapou dokladů. Pro aktuální zprávu pod kurzorem se graficky zobrazuje vygenerovaný doklad.

*Infomace o Inboxu* – zde naleznete vygenerovanou e-mailovou adresu pro *Inbox* aktuální agendy. Tuto adresu je možné zkopírovat do schránky a následně odeslat vašim obchodním partnerům. *Současně se zobrazí přehled počtu vyčtených dokumentů službou Rossum* a poplatek za vyčtení dokumentů. Vždy se zobrazuje minulý a aktuální měsíc.

Párování s mobilní aplikací – tato volba slouží pro spárování vašeho mobilního zařízení s Inboxem pomocí aplikace Money S3 Inbox.

Pokud příloha zprávy obsahuje strukturovaná data ve formátu ISDOC, ZUGFerD / Faktur-X nebo QR kód, potom se data vyčtou automaticky. V případě, že příloha neobsahuje žádný takový formát dat, potom je možné přílohu přímo z Money otevřít a přidat doklad ručně. Pomocí tlačítka *Vyčíst dokumenty* spustíte vyčtení prostřednictvím služby Rossum.

V jednotlivých sloupcích seznamu se zobrazují informace o předmětu zprávy, odesílateli, příjemci, formátu dat, vyčtení dat, druhu dokladu atd. Ve sloupci *Formát dat* se zobrazuje název formátu dat z přílohy: ISDOC, ZUGFerD / Faktur-X, QR kód nebo Rossum.

#### Nastavení importu

Na kartě Nastavení importu dokladů nastavujete způsob importu skladových položek, které obsahují neexistující zásoby. Nastavení Katalogu a PLU je platné pro adresu dodavatele.

Záložka Skladové položky pro přijaté doklady

*Přidat jako novou zásobu* – položky z importovaného souboru, které nebyly nalezeny v seznamu *Zásoby na skladě* se přidají jako nové zásoby do níže nastaveného *Skladu* a *Skladové skupiny*.

Skladové položky s neexistujícími zásobami převést na neskladové – položky z importovaného souboru, které nebyly nalezeny v seznamu Zásoby na skladě se importují jako neskladové položky.

|                                                                                                    | N                                                             | astavení importu dok                                           | adů                                                         |            |                 |
|----------------------------------------------------------------------------------------------------|---------------------------------------------------------------|----------------------------------------------------------------|-------------------------------------------------------------|------------|-----------------|
| OK Zpét Nápověda                                                                                                    |                                                               |                                                                |                                                             |            |                 |
| Základní operace                                                                                                    |                                                               |                                                                |                                                             |            |                 |
| kladové položky pro přijaté d                                                                                                    | oklady Faktura přijatá                                        | Faktura vydaná Záv                                             | azek Dodací list                                            | Objednávka | Pokladní doklad |
| <ul> <li>přidat jako novou zásobu</li> <li>skladové položky s neexi</li> <li>všechny skladové položk</li> </ul>                                                                                           | u<br>stujícími zásobami převés<br>y převést na neskladové     | t na neskladové                                                |                                                             |            |                 |
| <ul> <li>přidat jako novou zásobu</li> <li>skladové položky s neexi</li> <li>všechny skladové položk</li> <li>Konfigurace dat:</li> </ul>                                                                 | u<br>stujícími zásobami převés<br>y převést na neskladové     | t na neskladové<br>ISDOC                                       | Rossum                                                      |            |                 |
| <ul> <li>přidat jako novou zásobu</li> <li>přidat jako novou zásobu</li> <li>skladové položky s neexi</li> <li>všechny skladové položk</li> <li>Konfigurace dat:</li> <li>Sklad:</li> </ul>               | u<br>stujícími zásobami převés<br>y převést na neskladové     | t na neskladové<br>ISDOC<br>Katalog r                          | Rossum<br>ačíst z pole:                                     |            |                 |
| <ul> <li>přídat jako novou zásobu</li> <li>skladové položky s neexi</li> <li>všechny skladové položk</li> <li>Konfigurace dat:</li> <li>Sklad:</li> <li>Sklad Inbox</li> </ul>                            | J<br>stujícími zásobami převés<br>y převést na neskladové     | t na neskladové<br>ISDOC<br>Katalog r<br>1. identi             | Rossum<br>ačíst z pole:<br>fikátor zboží dle p              | rodejce ∨  |                 |
| <ul> <li>přídat jako novou zásobu</li> <li>skladové položky s neexi</li> <li>všechny skladové položk</li> <li>Konfigurace dat:</li> <li>Sklad:</li> <li>Sklad inbox</li> <li>Skladová skupina:</li> </ul> | u<br>stujícími zásobami převés<br>y převést na neskladové<br> | t na neskladové<br>ISDOC<br>Katalog r<br>1. identi<br>PLU nači | Rossum<br>ačíst z pole:<br>fikátor zboží die p<br>t z pole: | rodejce 🗸  |                 |

Všechny skladové položky převést na neskladové – všechny položky z importovaného souboru se převedou jako neskladové položky.

Sklad – tlačítkem 🔤 otevřete seznam Skladů pro výběr.

Skladová skupina – tlačítkem 🚥 otevřete seznam Skladových skupin pro výběr.

Bez skupiny – položky z importovaného souboru se zařadí do skladové skupiny Nezařazeno.

Nezobrazovat tuto stranu v průvodci importem dokladu – při zapnutém přepínači se nebude tato strana při importu dokladu zobrazovat a převezme se toto nastavení pro import.

Na záložkách Faktura přijatá, Faktura vydaná, Závazek, Dodací list, Objednávka a Pokladní doklad nastavujete jednotlivé Typy dokladů. U Dodacích listů také Sklad, Skladovou skupinu a převzetí kódu položky do vybraného pole. Všechny tyto přednastavené údaje se následně převezmou při importu jednotlivých dokladů.

Jednotlivé stavy ve sloupci Vyčtení dat a Druh dokladu:

#### Vyčtení dat

*Vyčteno* – všechny přílohy zprávy jsou vyčteny a jsou připraveny pro generování dokladů (viz volba *Vygenerovat doklad(y)* na kartě zprávy).

Je nutné vyčíst – některá z příloh neobsahuje strukturovaná data (ISDOC, ZUGFerD / Faktur-X nebo QR kód). Vyčtení dat je možné provést dodatečně s pomocí služby Rossum – viz volba Vyčíst dokumenty.

Vyčítá se - probíhá vyčítání dat z příloh.

Nelze vyčíst - žádnou z příloh nelze vyčíst.

#### Druh dokladu

Druh dokladu se nastavuje automaticky při vyčítání dat. V případě služby Rossum může nastat situace, kdy druh dokladu není rozpoznán. V tomto případě je třeba před generováním dokladu nastavit na kartě zprávy příslušný druh dokladu ručně – viz volba *Druh dokladu*.

Pokud je zpráva ve stavu Vyčteno, což znamená, že je rozpoznám formát druh dokladu, tak následně pomocí tlačítka Vygenerovat doklad na kartě zprávy spustíte import dokladu. Viz dále Generovat doklad.

#### Zkontrolovat vyčtení

V případě, že vyčtení přílohy proběhlo prostřednictvím služby Rossum, tak je možné před generování dokladu provést kontrolu vyčtených dat s pomocí volby *Zkontrolovat vyčtení*. Případné nedostatky je možné opravit a potvrdit – tlačítko *Potvrdit*. Po zavření okna lze přistoupit ke generování dokladu.

| 83 Kontrola vyčtených dat               | internet for the Males. Baland      | 1 <sup>20</sup> - Marile as alter fired and      | 7                          | and a second life to second second |                                                              |                      |                    |              | - 0         |
|-----------------------------------------|-------------------------------------|--------------------------------------------------|----------------------------|------------------------------------|--------------------------------------------------------------|----------------------|--------------------|--------------|-------------|
| Prokontrole dat s prijadnod opravod a j | jejin potvizen (viz dadicio "rotvid | Norhoutova 128                                   | zprava se na sezn          | 10: 12345678                       | ndar<br>Tana waa keengariin                                  | a boo                | aana<br>Wala       | 0            |             |
| ← Faktura.png                           |                                     | Stranka: 1 / 1 to Certa Pole                     |                            | Sanistrantje zapranti v Or         | armall integrationsport of<br>Author regardles extension Mar | or jes analos o Brei | and R. Halles 7972 | O Powere     | d by Rossum |
| Základní informace                      | 1. I                                | Faktura - daňo                                   | vý doklad                  |                                    | Obiadokiskar                                                 |                      |                    | 102501       | 1           |
| 🗸 Číslo dokladu                         | 1025017 0-                          | in the second                                    |                            |                                    | Odberatel                                                    |                      |                    | 1025017      | 7           |
| Číslo objednávky                        |                                     | SP SR                                            | T                          |                                    | bene, spol.                                                  | s r.o.               |                    | Číslo doklad | u o la      |
|                                         |                                     | demonstrační age                                 | anda                       |                                    | Rooseveltova 5                                               | 84.9                 |                    |              | S           |
| <ul> <li>Datum vystaveni</li> </ul>     | 6.2.2025                            | Platba: prevodem<br>Doprava:                     | Le                         |                                    | Česká republik                                               |                      |                    |              |             |
| Datum splatnosti                        | 20.2.2025                           | Datum<br>vvstaveni: 06.02.2025                   | Symbol                     | 0008                               | IC: 15528944                                                 | 0<br>e-m             | C: CZ15528944      |              | _ [         |
| ✓ DUZP                                  | 6.2.2025                            | splatnosti: 20.02.2025<br>zd. plnéní: 06.02.2025 | variabilní:<br>specifický: | 1025017                            | bene, spol. s r.o                                            | 1                    | el:                |              |             |
|                                         |                                     | Bankovni účet                                    |                            | KOMB                               | Rooseveltova 5                                               | 14/9                 |                    |              | 1           |
| Platební údaje                          |                                     | 7098760                                          | 359                        | 0100                               | Česká republiku                                              |                      |                    |              | -           |
| Bankovní účet                           | 7098760359                          | Označeni dodivky                                 | Kataloo                    | Počet m. i                         | Cena za m. i.                                                | Sarba                | Základ             | DPH          | Cellen      |
|                                         |                                     | Stan Camping                                     | K00                        | (0) 16                             | 3305,79                                                      | 21 %                 | 3 305,79           | 654,21       | 4 000,00    |
| Kód banky                               | 0100                                | Stat Eden-VMOBEK                                 | K11                        | 1,00 Ki                            | 23 140,50                                                    | 21 %                 | 23 140,50          | 489,93       | 28 000,00   |
| IBAN                                    |                                     | Sazba                                            | Základ                     | DPH Celkem                         |                                                              |                      |                    |              |             |
| SWIFT                                   |                                     | Zomonen 12 %                                     | 0.00                       | 6,00 0,00                          |                                                              | Sleva v %            | 6:                 | 0,00         |             |
|                                         |                                     | 0 %                                              | 0,00                       | 0,00                               | Celker                                                       | n k úhrad            | ē:                 | 32 000,00    | Kč          |
|                                         |                                     | snižená 12 %                                     | 0,00                       | 0,00 0,00                          | Zbj                                                          | vá uhradi            | u.<br>it:          | 32 000,00    |             |
| ✓ Potvrdi                               | it                                  | CELKEM                                           | 26 446,28                  | 5553,72 32 000,00                  | Page: 0                                                      | any coany account    | es.                |              |             |
|                                         |                                     |                                                  |                            |                                    |                                                              |                      |                    |              |             |
|                                         |                                     | 1                                                |                            |                                    |                                                              |                      |                    |              |             |

Následně tlačítkem Vygenerovat doklad na kartě zprávy spustíte import dokladu.

#### Přidat doklad ručně

Pokud je ve zprávě připojený dokument, který nelze vyčíst, je možné po otevření zprávy si tento dokument Zobrazit a následně přidat doklad ručně – viz volba Přidat doklad ručně na kartě zprávy.

Další možností je otevřít připojený dokument z Karty zprávy a volbou Přidat doklad ručně se otevře seznam např. Faktur přijatých, kde doklad přidáte.

| S3                                                    |                                                |                                      | FW: faktu   | ra 24010111          | – Zpráva (HTML)                                                                   |  |  | × |
|-------------------------------------------------------|------------------------------------------------|--------------------------------------|-------------|----------------------|-----------------------------------------------------------------------------------|--|--|---|
| Vygenerovat<br><u>d</u> oklad                         | Přidat doklad<br>ruč <u>n</u> ě +<br>Faktura p | R Z <u>o</u> brazit<br>R Uložit jako | Zavřít      | <b>?</b><br>Nápověda | <ul> <li>Ikony</li> <li>Seznam</li> <li>Podrobnosti</li> <li>Zobrazení</li> </ul> |  |  |   |
| Odesílatel:                                           | Závazek                                        |                                      | pseyfor.com | >                    |                                                                                   |  |  |   |
| Komu:                                                 | Skladový                                       | doklad                               | nbox.money  | s3.eu                |                                                                                   |  |  |   |
| Předmět:                                              | Pokladní                                       | doklad                               |             |                      |                                                                                   |  |  |   |
| Dobrí don                                             | Objedná                                        | vka přijatá                          |             |                      |                                                                                   |  |  | _ |
| Zasílám Vám<br>Děkujeme z<br>S pozdraven<br>Jan Novák | ı fakturu za zk                                | ooží.                                |             |                      |                                                                                   |  |  |   |
|                                                       |                                                |                                      |             |                      |                                                                                   |  |  | ~ |
| Přílohy (258,3 kB                                     | )                                              |                                      |             |                      |                                                                                   |  |  |   |
| ⊤ Jméno                                               |                                                | Velikost                             | Změněno     | Druh                 | dokladu                                                                           |  |  |   |
| 7 Faktura vyst                                        | avená_10                                       | 264485 1                             | 4.02.2024   | Faktura              |                                                                                   |  |  |   |

#### Karta zprávy

V horní části se zobrazuje obsah e-mailové zprávy a ve spodní části přílohy.

Pokud je zpráva ve stavu Vyčteno a je nastaven Druh dokladu, tak následně pomocí tlačítka Vygenerovat doklad spustíte import dokladu.

| <b>S</b> 3                    |                                            |                                                                                                    |             | f                | aktura – Zpráv                      | /a (HTML)                     |                                          |               |                 | _      |     | ×      |
|-------------------------------|--------------------------------------------|----------------------------------------------------------------------------------------------------|-------------|------------------|-------------------------------------|-------------------------------|------------------------------------------|---------------|-----------------|--------|-----|--------|
| Vygenerovat<br><u>d</u> oklad | Přídat doklad<br>ruč <u>n</u> ě +<br>Práce | Z <u>o</u> brazit<br><u>U</u> ložit jako<br>e s přílohami                                                                                            | ∑<br>Zavřít | <b>R</b> ápověda | D <u>r</u> uh<br>dokladu +<br>Další | <u>Aktualizovat</u><br>funkce | i Ikony<br>Seznam<br>Podrobu<br>Zobrazer | nosti<br>ní   |                 |        |     |        |
| Odesílatel:                   | Pavelková Jana -                           | <jana.pavelkova< td=""><td>a@seyfor.co</td><td>om&gt;</td><td></td><td></td><td></td><td></td><td></td><td></td><td></td><td></td></jana.pavelkova<> | a@seyfor.co | om>              |                                     |                               |                                          |               |                 |        |     |        |
| Komu:                         | bene_spol.s_r.o_                           | _15528944_226                                                                                                    | @inbox.mon  | eys3.eu          |                                     |                               |                                          |               |                 |        |     |        |
| Předmět:                      | faktura                                    |                                                                                                    |             |                  |                                     |                               |                                          |               |                 |        |     |        |
| Dobrý den,<br>Zasíláme vá     | m fakturu za z                             | boží.                                                                                                    |             |                  |                                     |                               |                                          |               |                 |        |     | ^      |
| S pozdrave<br>Jan Novák       | n                                          |                                                                                                    |             |                  |                                     |                               |                                          |               |                 |        |     |        |
|                               |                                            |                                                                                                    |             |                  |                                     |                               |                                          |               |                 |        |     |        |
|                               |                                            |                                                                                                    |             |                  |                                     |                               |                                          |               |                 |        |     |        |
|                               |                                            |                                                                                                    |             |                  |                                     |                               |                                          |               |                 |        |     |        |
|                               |                                            |                                                                                                    |             |                  |                                     |                               |                                          |               |                 |        |     | $\sim$ |
| Řáde                          | k Název                                    | 1                                                                                                    | yp zpracová | ání              | Veli                                | kost                          | Změněno                                  | Тур           | Druh dokladu    | Formát | dat |        |
| • 10                          | 7 🔁 Faktura vys                            | stavená_10240                                                                                                    | o Vygenero  | vat doklad       | 120,                                | 6 kB 29, 10                   | 2024 12:49:00                            | soubor/Dokume | Faktura přijatá | ISDOC  |     |        |
|                               |                                            |                                                                                                    |             |                  |                                     |                               |                                          |               |                 |        |     |        |
|                               |                                            |                                                                                                    |             |                  |                                     |                               |                                          |               |                 |        |     |        |
|                               |                                            |                                                                                                    |             |                  |                                     |                               |                                          |               |                 |        |     |        |
|                               |                                            |                                                                                                    |             |                  |                                     |                               |                                          |               |                 |        |     |        |
|                               |                                            |                                                                                                    |             |                  |                                     |                               |                                          |               |                 |        |     |        |
|                               |                                            |                                                                                                    |             |                  |                                     |                               |                                          |               |                 |        |     |        |
|                               |                                            |                                                                                                    |             |                  |                                     |                               |                                          |               |                 |        |     |        |
|                               |                                            |                                                                                                    |             |                  |                                     |                               |                                          |               |                 |        |     |        |
|                               |                                            |                                                                                                    |             |                  |                                     |                               |                                          |               |                 |        |     | _      |

#### Vygenerovat doklad

V průvodci importem se nejprve zobrazí adresa odběratele a adresa agendy pro ověření správnosti. Pokud doklad obsahuje i položky s identifikačními údaji jako je Katalog nebo Čárový kód, zobrazí se nastavení pro import položek:

| Průvodce importem faktury přijaté                                                                                                    |  |  |  |  |  |  |
|----------------------------------------------------------------------------------------------------|--|--|--|--|--|--|
| Průvodce importem faktury přijaté<br>strana 1/4 - nastavení importu skladových položek                                                                                         |  |  |  |  |  |  |
| Zde nastavte způsob importu skladových položek, které obsahují neexistující zásoby:                                                                                            |  |  |  |  |  |  |
| <ul> <li>přídat jako novou zásobu</li> <li>skladové položky s neexistujícími zásobami převést na neskladové</li> <li>všechny skladové položky převést na neskladové</li> </ul> |  |  |  |  |  |  |
| Konfigurace dat:                                                                                                    |  |  |  |  |  |  |
| Sklad:                                                                                                    |  |  |  |  |  |  |
| Sklad Inbox                                                                                                    |  |  |  |  |  |  |
| Skladová skupina:                                                                                                    |  |  |  |  |  |  |
| Prodejna ···· Bez skupiny                                                                                                    |  |  |  |  |  |  |
| Money S3 < Zpět Další > Zavřít                                                                                                    |  |  |  |  |  |  |

*Přidat jako novou zásobu* – položky z importovaného souboru, které nebyly nalezeny v seznamu *Zásoby na skladě* se přidají jako nové zásoby do níže nastaveného Skladu a Skladové skupiny.

Skladové položky s neexistujícími zásobami převést na neskladové – položky z importovaného souboru, které nebyly nalezeny v seznamu Zásoby na skladě se importují jako neskladové položky.

Všechny skladové položky převést na neskladové – všechny položky z importovaného souboru se převedou jako neskladové položky.

Sklad – tlačítkem 🚥 otevřete seznam Skladů pro výběr.

Skladová skupina – tlačítkem ••• otevřete seznam Skladových skupin pro výběr.

Bez skupiny – položky z importovaného souboru se zařadí do skladové skupiny Nezařazeno.

Konfigurace dat

Na další straně průvodce definujete jednotlivé Typy dokladů.

| Průvodce importem fak                      | tury přijaté                      |                       |
|--------------------------------------------|-----------------------------------|-----------------------|
| Průvodce importem<br>strana 3/4 - konfigur | <b>faktury přijaté</b><br>ace dat |                       |
| Faktura                                    |                                   |                       |
| Typ normální faktury:                      |                                   |                       |
| FP                                         |                                   | zobrazit vstupní data |
| Typ skl. dokladu - příjem:                 |                                   |                       |
| PR                                         | ··· Bez typu                      | 🗹 dávkové zpracování  |
| Typ skl. dokladu - výdej:                  |                                   |                       |
| VYD                                        | ··· Bez typu                      |                       |
|                                            |                                   |                       |
| Money S3                                   | < <u>Z</u> pět                    | Dokončit Zavřít       |

*Typ dokladu* – tlačítkem et otevřete seznam *Typů přijatých faktur pro výběr*. Vybraný typ dokladu musí obsahovat nastavení Číselné řady. *Typ skl. dokladu - příjem* – tlačítkem et otevřete seznam *Typů skladových dokladů* pro výběr.

Typ skl. dokladu - výdej – tlačítkem ••• otevřete seznam Typů skladových dokladů pro výběr.

Program si poslední nastavení Typů dokladů pamatuje.

Zobrazit vstupní data – volbou zobrazíte HTML náhled faktury přijaté po transformaci z formátu ISDOC. V tomto tvaru se provede import faktury do Money S3.

*Dávkové zpracování* – nastavení dávkového režimu zpracování. Při interaktivním zpracování (políčko není zatrženo) se postupně zobrazuje karta importovaného dokladu, uživatel má možnost záznam uložit nebo odmítnout. V tomto režimu se také zobrazuje hlášení programu. V dávkovém režimu (políčko zatrhnete) se karta ani hlášení nezobrazují.

Tlačítkem *Dokončit* spustíte import. Po dokončení importu můžete *Zobrazit výstupní zprávu*, která se zobrazí jako HTML náhled výstupní zprávy o výsledku zpracování.

V seznamu Inbox pomocí tlačítka Vazby zobrazíte vytvořený doklad a kliknutím na jeho ikonu tento doklad otevřete.

Každý takto vytvořený doklad má přílohu ze zprávy uloženou jako Připojený dokument k dokladu.

| S3 🗄 - 🤶 🎒 💙 Zadejte h                                                                                                    | ledaný text                   | Money S3                                                                               | Nástroje seznamu               |                                           | – 🗆 X                                                                                                    |
|----------------------------------------------------------------------------------------------------|-------------------------------|----------------------------------------------------------------------------------------|--------------------------------|-------------------------------------------|----------------------------------------------------------------------------------------------------|
| Money Účetnictví Ob                                                                                                    | ochod Sklad Servis Ana        | lýzy Režie Nástroje                                                                    | InBox Vazby                    |                                           | 0                                                                                                    |
| <ul> <li><i>Q</i> Zobrazit <i>Q</i></li> <li>Aktualizovat</li> <li><i>X</i> Vyjmout<br/><i>X</i> Vyjmout<br/><i>Q</i></li> <li>Práce se seznamem</li> </ul> | Jednoduchý<br><u>f</u> iltr • | inéné 📲 Jen nu <u>t</u> né k vyčtení<br>iné 🦿 Hen vyčtené pro impo <u>r</u> t<br>ivání | Vygenerovat<br><u>d</u> oklady | Vyčíst Zpracováno / Vazby<br>Operace      | lastavení Informace<br>mportu o InBoxu<br>Nastavení A                                                                |
| Navigátor <                                                                                                    | 🔒 InBox                       |                                                                                        |                                |                                           | Legenda ×                                                                                                    |
| ▲ S3 bene, spol. s r.o. ^                                                                                                    | Az↓ S № • Datum a čas přijetí | Předmět                                                                                | Vyčtení dat                    | Druh dokladu                              |                                                                                                    |
| > Agenda                                                                                                    | Ø 06.02.2025 13:11:54         | faktura xml                                                                            | Nelze vyčíst                   | -                                         | InBox                                                                                                    |
| Účetnictví                                                                                                    | @ 06.02.2025 13:11:32         | faktura zugferd                                                                        | Vyčteno                        | Faktura přijatá                           | zpracováno                                                                                                    |
| Fakturace                                                                                                    | ♦                             | zálohová faktura 1025008                                                               | Vyčteno                        | Faktura přijatá - zálohová                | Nová zpráva - nová zpráva                                                                                            |
| ⊳ 🧰 Adresář                                                                                                    | Ø 06.02.2025 13:09:28         | faktura 1025016                                                                        | Vyčteno                        | Faktura přijatá                           | tučně                                                                                                    |
| Sklad                                                                                                    | Ø 06.02.2025 13:08:58         | faktura 1025001                                                                        | Vyčteno                        | Faktura přijatá                           | Aktualizovaná zpráva -                                                                                               |
| Diednávky                                                                                                    |                               | FW: eKasa formát - blok 2025                                                           | Vyčteno                        | Pokladní doklad výdajový                  | v seznamu označena                                                                                                   |
| Analýzy                                                                                                    | Ø 06.02.2025 9:59:46          | bločky 5,6,7                                                                           | Je nutné vyčíst                | Faktura přijatá, Pokladní doklad výdajový | kurzívou                                                                                                    |
| ⊳ 🧰 Mzdy                                                                                                    | @ 06.02.2025 9:59:14          | bloček 4                                                                               | Vyčteno                        | Pokladní doklad výdajový                  | Ovládání seznamu                                                                                                    |
| Majetek                                                                                                    | @ 06.02.2025 9:58:28          | bloček 2                                                                               | Vyčteno                        | Pokladní doklad výdajový                  | A.1. zobrazení sloupců pro                                                                                           |
| Jízdy a cestovní náhra                                                                                                    | —                             |                                                                                        |                                |                                           | řazení                                                                                                    |
| Servis                                                                                                    | PŘEDCHŮDO                     | I                                                                                      | AKTUÁLNÍ ZÁZI                  | NAM                                       | kliknutím na sloupec                                                                                                 |
| Pomůcky     Mástroje                                                                                                    |                               |                                                                                        | Pošta<br>06.02.2025<br>13:09   | doklad Sim 225001<br>20.02.2025           | <ul> <li>řazení vzestupně nebo<br/>sestupně</li> <li>Rychlé hledání - hledání podle<br/>napsaných znaků v</li> </ul> |
| Oblibené položky                                                                                                    |                               |                                                                                        |                                |                                           | seznamu<br>tažením myši se označí vice<br>záznamů                                                                    |
| 🟠 Naše firma                                                                                                    |                               |                                                                                        |                                | I                                         |                                                                                                    |
| 🎨 Odkazy                                                                                                    |                               |                                                                                        |                                |                                           |                                                                                                    |
| 🏺 Dostupná školení                                                                                                    |                               |                                                                                        |                                |                                           |                                                                                                    |
| agenda INBOX (IČ 15528944)                                                                                                    | 2025 06.02.2025 Jan           | Novák                                                                                  | 15)                            | Verze: 25.200 Lic: 2L5M-QBPI-MMMM         | E3BN PIN: 382 26 05 😗;                                                                                               |

#### Párování s mobilní aplikací

Mobilní aplikace *Money S3 Inbox* pro modul *Inbox* vám usnadní práci s doklady – stačí vyfotit doklad nebo fakturu a odeslat je do sběrné schránky. Aplikace je propojena s Money S3, takže ji může využívat kdokoli z vaší firmy. Umožňuje okamžité i hromadné odesílání dokladů do modulu *Inboxu* v Money S3. Je ideální pro účetní, firmy i zaměstnance, kteří chtějí efektivně spravovat své agendy. Stáhnete si ji zdarma na App Store a Google Play.

Na seznamu Inbox tlačítkem Párování s mobilní aplikací otevřete kartu pro nastavení spárovaní zařízení. Na App Store nebo Google Play si stáhnete aplikaci Money S3 Inbox. Následně v aplikaci zvolíte Přihlásit přes QR kód a naskenujete pomocí fotoaparátu zobrazený QR kód, který propojí aplikaci s Money S3.

| 33 Párování mobilní aplikace                                                                                                    |               | -           |             | × |
|----------------------------------------------------------------------------------------------------|---------------|-------------|-------------|---|
|                                                                                                    |               |             |             |   |
| Spárujte mobilní aplikaci s účtem v Money S3                                                                                                    |               |             |             |   |
| Abychom vám usnadnil práci z dokumenty v programu Money 53, přinkšíme mohlní splikaci, která slouží je<br>kódů a nástroj pro skenování bločků a dalších typů dokumentů. | iko čtečka QR |             |             |   |
| Stáhnout si ji můžete tady pro iOS a Android                                                                                                    |               |             |             |   |
| Statimout v<br>App Store Google Play                                                                                                    |               |             |             |   |
| Nebo můžete na vašem telefonu vyhledat aplikaci "Money S3 Inbox".                                                                                                    |               |             |             |   |
|                                                                                                    |               |             |             |   |
| Spárovaná zařízení                                                                                                    |               |             |             |   |
| Název zařízení Datum spáro                                                                                                    | vání          |             | Akce        |   |
|                                                                                                    |               |             |             |   |
|                                                                                                    |               |             |             |   |
|                                                                                                    |               |             |             |   |
|                                                                                                    |               |             |             |   |
|                                                                                                    |               |             |             |   |
| Zav                                                                                                    | iit 🛛         | Spárovat pr | vní zařízen | í |

#### Párování mobilní aplikace

Spárovat první zařízení – po spuštění se zobrazí QR kód pro spárování aplikace s Money S3.

*Spárovat další zařízení* – můžete přidat další zařízení. Aplikaci si může stáhnout a propojit s Money S3 kdokoli z vaší firmy. *Zrušit párování* – tlačítkem zrušíte spárování zařízení s aplikací.

#### Spárovat zařízení

Pokud používáte modul Inbox pro více agend, zobrazí se seznam agend a zde vyberete, které agendy budete chtít s aplikací propojit.

| S3 Spárovat zařízení                                        |                                   |              | – 🗆 X                                  |
|-------------------------------------------------------------|-----------------------------------|--------------|----------------------------------------|
| Nejprve prosím vyberte agendy,<br>Výběr agend pro spárování | Ø –<br>O –<br>O –<br>Které si pře | ejete spárov | vat s vaším mobilním zařízením.        |
| Agenda                                                      | IČ                                | DIČ          | Adresa                                 |
| (DEMO, PÚ skl. B) SPORT s.r.o.                              | 25568736                          | CZ25568736   | Merhautova 128, 61300, Brno-Černá Pole |
| ABCI. s r.o.                                                | 15528944                          | CZ15528944   | Rooseveltova 584/9, 60200, Brno        |
| BEME, spol. s r.o.                                          | 15528944                          | CZ15528944   | Rooseveltova 584/9, 60200, Brno        |
| 🗌 Dopravní podnik                                           |                                   |              | Sokolovská 42/217, 19000, Praha        |
| Seyfor, a. s.                                               | 01572377                          | CZ01572377   | Drobného 555/49, 60200, Brno           |
| ۲ <u>ــــــــــــــــــــــــــــــــــــ</u>               |                                   |              | Zavřít Pokračovat                      |

Tlačítkem *Pokračovat* přejdete na stránku pro dokončení párování. Po stažení aplikace na App Store nebo Google Play otevřete aplikaci *Money S3 Inbox* a zvolíte *Přihlásit přes QR kód*. Následně naskenujete pomocí fotoaparátu zobrazený QR kód. Tento QR kód obsahuje seznam agend, které jste vybrali pro spárování.

| S3 Spárovat zařízení                                                                                                    |                                                                                                    | -   |          | × |
|----------------------------------------------------------------------------------------------------|----------------------------------------------------------------------------------------------------|-----|----------|---|
| Stáhněte si mobilní aplikaci Money S3 Inbox<br>Stáhnou v<br>App Store Google Play<br>Nebo můžete na vašem telefonu vyhledat aplikaci "Money S3 Inbox". |                                                                                                    |     |          |   |
|                                                                                                    | <ul> <li>Otevřete aplikaci Money S3 Inbox</li> <li>Zvolte možnost "Přihlásit přes QR kód"</li> <li>Zaměřte fotoaparát na obrazovku a naskenujte QR kód</li> </ul> |     |          |   |
|                                                                                                    | Zpět                                                                                                    | Pol | oračovat |   |

# Volejte: 549 522 511 obchod@money.cz

#### Praha

Rubeška 215/1 +420 244 001 288

### Brno

Drobného 555/49 +420 549 522 511

#### Liberec

1. máje 25 +420 485 131 058

#### Bratislava

Plynárenská 7/C +421 249 212 323

### Prešov

Kúpeľná 3 +421 517 732 908

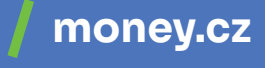

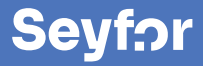